## CHIUSURA DELLE PARTITE DI GIRO PER MINUTE SPESE

Prima del termine di ciascun esercizio è necessario procedere alla chiusura delle partite di giro.

E' consigliabile effettuare tale operazione entro la prima metà del mese di dicembre, o se antecedente, entro il termine ultimo stabilito dalla Banca Tesoriera per l'accettazione dei movimenti.

Questa guida intende fornire indicazioni operative in relazione alle partite aperte per l'anticipo somme per minute spese al DSGA per coloro che hanno utilizzato durante l'anno l'apposita funzione di menu' Gestione->Minute spese.

Preliminarmente occorre effettuare tutti i movimenti di reintegro in modo da riportare il saldo della Cassa Minute Spese a un importo pari all'anticipo iniziale.

Per individuare gli aggregati interessati dai reintegri può essere utile la stampa Stampe \ Periodiche\ Minute Spese\ Reintegri da effettuare.

| Previsione Gestione Variazioni Stampe Tabelle Altro                                                                                       |                                |
|----------------------------------------------------------------------------------------------------|--------------------------------|
| A 🔁 🔁 🖻 🗶 🥥 🔀 📚                                                                                                    |                                |
| Stampe periodiche per minute spese                                                                                                    |                                |
| <b><u>a</u></b>                                                                                                    |                                |
| <ul> <li>Stampe</li> <li>Registro</li> <li>Distinta Movimenti</li> <li>Reintegri da effettuare</li> <li>Dichiarazione di spesa</li> </ul> | Esercizio: 2010 🗟              |
|                                                                                                    | Periodo                        |
|                                                                                                    | Dal (gg/mm/aaaa): 01/01/2010 📧 |
|                                                                                                    | Al (gg/mm/aaaa): 31/12/2010 📧  |
|                                                                                                    | ·]                             |

Tale funzione produrrà una stampa come la seguente; nella colonna evidenziata dalla freccia sono indicati gli aggregati di spesa da richiamare per i reintegri

| Drogr  | Data       | Agar/              | Beneficiario                                        | Somme      |
|--------|------------|--------------------|-----------------------------------------------------|------------|
| Flogi. | Data       | Voce/<br>Sottovoce | Causale                                             | addebitate |
| 2      | 16/02/2010 | A02                | Sistemi elettrici spa<br>Acquisto cavo elettrico    | 15,0       |
| 3      | 16/05/2010 | P01                | Cartoleria La Matita<br>Carta e cartoncino          | 23,0       |
| 4      | 14/09/2010 | P01                | Cartoleria La Matita<br>Spedizione plico assicurato | 23,0       |
| 5      | 19/11/2010 | A01                | Cartoleria La Matita<br>Acquisto nuovo fax          | 191,3      |
|        |            |                    | Totale:                                             | 252.3      |

Una volta individuati gli aggregati si potrà procedere con i reintegri; la funzione preposta è attivabile dalla voce di menu Gestione\ Minute Spese cliccando sull'icona Reintegro (evidenziata in rosso nell'immagine sottostante)

| 🗐 🔓 🎪 💼 😕 💥 🥯 🄀            |                                                              |                                                                                                    |                                                                     |  |  |  |  |
|----------------------------|--------------------------------------------------------------|----------------------------------------------------------------------------------------------------|---------------------------------------------------------------------|--|--|--|--|
| Elenco Minute Spese        |                                                              |                                                                                                    |                                                                     |  |  |  |  |
| al 🖪 🖬                     |                                                              |                                                                                                    |                                                                     |  |  |  |  |
| Eserciz                    | 2010 🖌                                                       |                                                                                                    |                                                                     |  |  |  |  |
|                            |                                                              |                                                                                                    |                                                                     |  |  |  |  |
|                            |                                                              |                                                                                                    |                                                                     |  |  |  |  |
| Numero                     | Data                                                         | Causale                                                                                                    | Tipologia                                                           |  |  |  |  |
| Numero<br>1                | Data<br>19/11/2010                                           | Causale<br>Anticipo minute spese                                                                                 | <b>Tipologia</b><br>Entrata                                         |  |  |  |  |
| Numero<br>1<br>2           | Data<br>19/11/2010<br>16/02/2010                             | Causale<br>Anticipo minute spese<br>Acquisto cavo elettrico                                                      | <b>Tipologia</b><br>Entrata<br>Uscita                               |  |  |  |  |
| Numero<br>1<br>2<br>3      | Data<br>19/11/2010<br>16/02/2010<br>16/05/2010               | Causale<br>Anticipo minute spese<br>Acquisto cavo elettrico<br>Carta e cartoncino                                | <b>Tipologia</b><br>Entrata<br>Uscita<br>Uscita                     |  |  |  |  |
| Numero<br>1<br>2<br>3<br>4 | Data<br>19/11/2010<br>16/02/2010<br>16/05/2010<br>14/09/2010 | Causale<br>Anticipo minute spese<br>Acquisto cavo elettrico<br>Carta e cartoncino<br>Spedizione plico assicurato | <b>Tipologia</b><br>Entrata<br>Uscita<br>Uscita<br>Uscita<br>Uscita |  |  |  |  |

Scegliendola si aprirà una finestra di ricerca dell'aggregato di spesa: selezionare uno degli aggregati riportati nella stampa Reintegri da effettuare e confermare con OK. A questo punto il programma proporrà l'elenco delle uscite di minute spese correlate all'aggregato prescelto.

|   | a 1: 🎪 💼 🖲 💥 🥯 🔀           |         |            |                      |                                   |         |  |  |
|---|----------------------------|---------|------------|----------------------|-----------------------------------|---------|--|--|
|   | Registrazione di Reintegro |         |            |                      |                                   |         |  |  |
| ł |                            |         |            |                      |                                   |         |  |  |
| N | Numero Mandato:            |         |            |                      |                                   |         |  |  |
|   |                            |         |            | -                    | DECISTDATIONI                     |         |  |  |
|   |                            |         |            |                      | REGISTRAZIONI                     |         |  |  |
|   |                            | Ν.      | Del        | Creditore            | Causale                           | Importo |  |  |
| ] | <                          | 3       | 16/05/2010 | Cartoleria La Matita | Carta e cartoncino                | 23,00   |  |  |
| [ | •                          | 4       | 14/09/2010 | Cartoleria La Matita | Spedizione plico assicurato       | 23,00   |  |  |
|   |                            |         |            |                      | Totale:                           | 46,00   |  |  |
| L |                            |         |            |                      | Totale registrazioni selezionate: | 46,00   |  |  |
|   |                            |         |            |                      |                                   |         |  |  |
|   |                            |         |            |                      |                                   |         |  |  |
|   |                            |         |            |                      |                                   |         |  |  |
|   |                            |         |            |                      |                                   |         |  |  |
|   |                            |         |            |                      |                                   |         |  |  |
|   |                            |         |            |                      |                                   |         |  |  |
|   |                            |         |            |                      |                                   |         |  |  |
| E | Sele                       | ziona t | utti Desel | eziona tutti         |                                   |         |  |  |
|   |                            |         |            |                      |                                   |         |  |  |
|   |                            |         |            |                      |                                   |         |  |  |
|   |                            |         |            |                      |                                   |         |  |  |

Cliccando sull'icona Mandato (evidenziata in rosso nell'immagine superiore), verrà aperta una finestra per l'emissione del mandato; i dati in essa proposti sono individuati come segue:

Importo del mandato= Somma delle relative uscite di minute spese

Causale= "Reintegro minute spese"

Creditore= Creditore con tipologia DSGA

Tipo spesa= Somma dei tipo spesa utilizzati nelle singole registrazioni di uscita delle minute spese

I valori sono modificabili, ove l'utente lo ritenesse opportuno. Occorrerà poi salvare, cliccando su "Conferma".

Il programma avrà così creato automaticamente il mandato e la speculare registrazione di entrata sulla Cassa Minute Spese.

Tale operazione va ripetuta per tutti gli aggregati di spesa riportati inizialmente nell'elenco Reintegri da effettuare.

Precisiamo che la modifica dei mandati di reintegro effettuata dal menu' Gestione Spesa si ripercuote sulle registrazioni di Minute spese relative.

Ultimate tali operazioni, il saldo della Cassa Minute Spese sarà pari al prelievo iniziale, come evidenziato in rosso nell'immagine sottostante.

| Elenco Minute Spese |            |                             |           |                  |                   |
|---------------------|------------|-----------------------------|-----------|------------------|-------------------|
| Numero              | Data       | Causale                     | Tipologia | Somme addebitate | Somme accreditate |
| 1                   | 16/01/2010 | Anticipo minute spese       | Entrata   | · · ·            | 300,00            |
| 2                   | 16/02/2010 | Acquisto cavo elettrico     | Uscita    | 15,00            |                   |
| 3                   | 16/05/2010 | Carta e cartoncino          | Uscita    | 23,00            |                   |
| 4                   | 14/09/2010 | Spedizione plico assicurato | Uscita    | 23,00            |                   |
| 5                   | 19/11/2010 | Acquisto nuovo fax          | Uscita    | 191,36           |                   |
| 6                   | 10/12/2010 | Reintegro minute spese      | Reintegro |                  | 191,36            |
| 7                   | 10/12/2010 | Reintegro minute spese      | Reintegro |                  | 15,00             |
| 8                   | 10/12/2010 | Reintegro minute spese      | Reintegro |                  | 46,00             |
|                     |            |                             |           |                  |                   |
| <                   |            |                             |           |                  | >                 |
|                     |            |                             |           |                  |                   |

Si potrà ora procedere alla vera e propria operazione di chiusura: essa consiste nell'emissione di una reversale sulla Cassa della Scuola e di un contemporaneo movimento di uscita sulla Cassa Minute Spese. Entrambi questi movimenti vengono

prodotti cliccando sull'icona evidenziato in verde nell'immagine soprastante).

Tale funzione è disponibile solo a condizione che siano stati effettuati tutti i reintegri e che il saldo della Cassa Minute Spese sia pari al prelievo iniziale. Diversamente il programma darà la seguente segnalazione

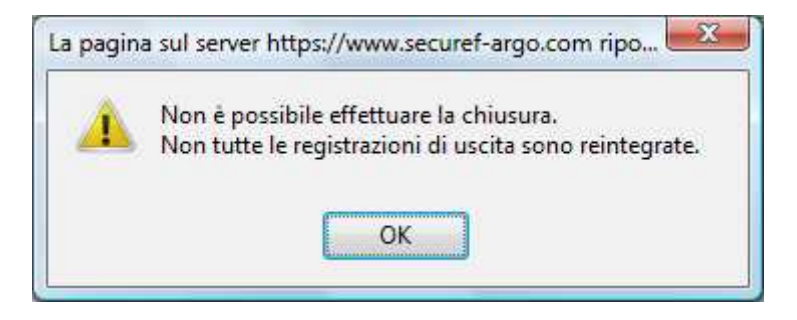

In tal caso verificare quali sono i reintegri ancora da effettuare mediante la stampa Stampe

\Periodiche\Minute Spese\Reintegri da effettuare e procedere come sopra indicato. Se tutte le somme uscite risulteranno reintegrate, con la funzione di Chiusura Minute Spese sarà visualizzata la videata della reversale che si presenterà come di seguito illustrato: la voce di spesa inerente il movimento è la 99.01; l'importo sarà pari all'ammontare del prelievo iniziale; la causale sarà "Chiusura fondo minute spese"; il debitore è il DSGA; esso dovrà essere selezionato cliccando sull'icona di ricerca (evidenziata con una freccia blu nell'immagine sottostante) o creato se non esiste dalla funzione Tabelle->Debitori. La registrazione sarà memorizzata cliccando sul tasto "Conferma" (indicato nell'immagine da una freccia verde)

| Chiusura fondo minute spese                    | ×        |
|------------------------------------------------|----------|
| Codifica: 99 / 1 / S<br>Aggregazione:          |          |
| Sottovoce:                                     |          |
| Causale:                                       |          |
| Chiusura fondo minute spese                    |          |
| Debitore:                                      | 2        |
| DSGA Direttore Servizi Generali Amministrativi |          |
|                                                | 2        |
| Dati Provvedimento Numero: del:                |          |
|                                                |          |
| Istituto Cassiere                              |          |
| banca roma - 123456789123                      | <u> </u> |
| Conferma                                       | nnulla   |

Il programma genererà automaticamente anche la registrazione di uscita dalla Cassa Minute Spese, il cui saldo sarà quindi azzerato.

| Elenco Minute Spese |            |                             |           |                  |                   |
|---------------------|------------|-----------------------------|-----------|------------------|-------------------|
| Numero              | Data       | Causale                     | Tipologia | Somme addebitate | Somme accreditate |
| 1                   | 15/01/2010 | Anticipo minute spese       | Entrata   | · · ·            | 300,00            |
| 2                   | 15/02/2010 | Acquisto cavo elettrico     | Uscita    | 15,00            |                   |
| 3                   | 15/05/2010 | Carta e cartoncino          | Uscita    | 23,00            |                   |
| 4                   | 13/09/2010 | Spedizione plico assicurato | Uscita    | 23,00            |                   |
| 5                   | 18/11/2010 | Acquisto nuovo fax          | Uscita    | 191,36           |                   |
| 6                   | 09/12/2010 | Reintegro minute spese      | Reintegro |                  | 191,36            |
| 7                   | 09/12/2010 | Reintegro minute spese      | Reintegro |                  | 15,00             |
| 8                   | 09/12/2010 | Reintegro minute spese      | Reintegro |                  | 46,00             |
| 9                   | 09/12/2010 | Chiusura fondo minute spese | Chiusura  | 300,00           |                   |

Si potrà dunque procedere con la stampa del Registro, utilizzando la funzione Stampe\Periodiche\Minute spese e scegliendo la stampa Registro (sotto evidenziata in verde)

|                                 | Desiring                                             |                 |                                                                                                    |   |
|---------------------------------|------------------------------------------------------|-----------------|----------------------------------------------------------------------------------------------------|---|
| 24 🖽 🌁   💷   🤒 🏋   🥯 🧎          | Previsione                                           |                 |                                                                                                    |   |
| Stampe periodiche per minu      | Situazione Voci                                      |                 |                                                                                                    |   |
|                                 | Calcolo Prospetto Economie<br>Residui<br>Giornaliere |                 |                                                                                                    |   |
| ✓ Stampe                        |                                                      |                 | io: 2010 🚔                                                                                                    |   |
| Registro     Distinta Movimenti |                                                      |                 | 2010                                                                                                    |   |
| Reintegri di effettuare         | Periodiche                                           |                 | Stampa Partitari                                                                                                 |   |
| Dichiarazione di spesa          | Variazioni                                           | •               | Stampa Giornale di Cassa                                                                                         |   |
|                                 | Registro Contratti                                   | •               | Situazione Contabile                                                                                             |   |
|                                 | Consuntivo                                           | •               | Cassa alla data                                                                                                  |   |
|                                 |                                                      | Dal (ç<br>Al (ç | Estratti conto   Stato attuazione  Riepilogo per tipo spesa  Riepilogo destinazione acc/rev                      |   |
|                                 |                                                      |                 | Minute Spese                                                                                                    |   |
|                                 |                                                      | 3               | Stampa elenco movimenti<br>Stampa Rendiconto Progetto/Attività<br>Registro Accantonamenti<br>Monitoraggio Athena | A |